# **Krematorium Otk**

Wir verwenden Tombejo für den Online Teil

### Einstellungen

#### Intern

```
$dPconfig['client_server_program'] = 'intern' ** Dies ist die interne Programmversion
$dPconfig['urlextern'] = 'http://otk_krema.tombejo.com/wsextern.php?wsdl'
```

#### Extern

/settings/db\_zugang.inc.php = \$dPconfig['client\_server\_program'] = 'extern'

 $Programmdaten \rightarrow Externer Online Kalender \rightarrow Rechte setzen$ 

Tabelle time\_Mandant Feld iscremalook = 1 setzen

Settings-Datei die Variable userassignedtocontacts auf eine gültige Benutzer-ID setzen, die über die entsprechende Rechte verfügt.

In den USER\_PREFERENCES muss auf jeden Fall useNewClasses auf 1 sein. Das geht dann natürlich nur wenn der User existiert. Ich habe da mal den Benutzer otk\_krema genommen und das in settings.inc.php eingetragen und das useNewClasses von Hand in die Datenbank eingetragen. Jetzt öffnet sich auf jeden Fall diese Popup.

## Testversion

intern= kissing.tombisto.de

Bestatter Girona otk-Test

extern = otk\_krema.tombejo.com Mandant Krema Kissing

best\_ca

Last update: 2016/12/20 krematorium:otk\_krema:otk\_krema http://wiki.girona.de/doku.php?id=krematorium:otk\_krema:otk\_krema&rev=1402485969 10:03

From: http://wiki.girona.de/ - **Girona Wiki** 

Permanent link: http://wiki.girona.de/doku.php?id=krematorium:otk\_krema:otk\_krema&rev=1402485969

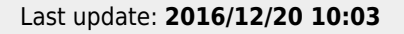

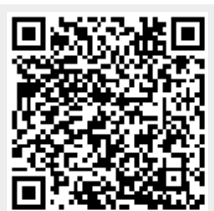